This resource guides you through the process of using (applying Filters) and interpreting the Customer Account Balance Screen.

## Understanding the Customer Account Balance Screen

The Customer Account Balance Screen is one of the analytical tools reporters can use to reconcile the imbalances of their account. The Customer Account Balance Screen is accessible through the Compass Portal. The screen allows users within a Company to view applied and matched royalties due and payment balances by each property.

Please follow these guidelines to navigate the Customer Account Balance Screen:

1. From the Compass Landing Page, navigate to the "Reports & Queries" page by clicking the button or click the "Navigate" button on the left-hand side of the screen and select "Reports & Queries" > "Customer Account Balance."

|            |                                                          | VERSITY LANDS<br>UNIVERSITY ∳ TEXAS SYSTEM |                   | Log Off Welcome! super_admin, University Lands               |
|------------|----------------------------------------------------------|--------------------------------------------|-------------------|--------------------------------------------------------------|
| Navigation | Reporting   Reports & Queries   Cuthemer Account Polymer | Enter UT1 and UT2                          | Enter UT3         | Notifications  Account Balance (Jan 2014 Production Forward) |
| -          | Search UT1 and UT2<br>Reports & Queries                  | Production & Royalty Receivables           | Reports & Queries | Incomplete UT1 and UT2     Find                              |
|            | Training & Documentation   Profile Management Links      | Training & Do                              | ocumentation      | Missing UT1 and UT2 Find     Unmatched Payment Find          |
|            |                                                          |                                            |                   | Unmatched UT3     Find                                       |

2. Click "Customer Account Balance."

| c₩r        | NPASS UNIVERSITY LANDS<br>THE UNIVERSITY & TEXAS SYSTEM |                   | Log Off                                           |
|------------|---------------------------------------------------------|-------------------|---------------------------------------------------|
| Navigation |                                                         | Reports & Queries | TEROTRI OTTOLE ANGLE, FRANKLI OLE AND ANTON, ETC. |
|            | Queries                                                 |                   |                                                   |
| [          | Search UT1 and UT2 Customer Account Balance             |                   |                                                   |

- 3. The user utilizes the search Filters at the top of the screen to specify search criteria. The Header contains the following search fields, allowing you to filter the account balances returned:
  - Production Date From The beginning date range for the month and year during which oil or gas was produced. The "Production Date From" must be less than or equal to the "Production Date To." Click the drop-down to select a date using the calendar selection tool or enter the date. The format is *mmyyyy*.
  - Production Date To The ending date range for the month and year during which oil or gas was produced. Click the drop-down to select a date using the calendar selection tool or enter the date. The format is *mmyyyy*.
  - UT Lease The University Lands' assigned Lease Number.
  - RRC Lease Lease number issued by the Railroad Commission.
  - RRC Permit Permit number issued by the Railroad Commission. The permit number is used until the RRC Number is assigned.
  - Unit The number University Lands assigns to a unit.
  - Tract The Tract Number within a unit.

| G                                  |                      | mp                                                                          | bass        | UNIVI<br>THE UI | ERSIT<br>NIVERS | Y LAI       | NDS<br>TEXAS                                     | SYSTEM                                |                                                                                                   |                                                          |          |          |              |             |                                                                      |          |             |               | Log Of                 |
|------------------------------------|----------------------|-----------------------------------------------------------------------------|-------------|-----------------|-----------------|-------------|--------------------------------------------------|---------------------------------------|---------------------------------------------------------------------------------------------------|----------------------------------------------------------|----------|----------|--------------|-------------|----------------------------------------------------------------------|----------|-------------|---------------|------------------------|
| Ĺ                                  | 1 ì                  |                                                                             |             |                 |                 |             |                                                  |                                       |                                                                                                   |                                                          |          |          |              |             |                                                                      |          |             | Welcome! User | Master, Company Master |
| Navig                              |                      | Oil Royalty Balance: \$0.00<br>Company Master - A1000019<br>UT Lease: 44444 |             |                 |                 |             | Gas Royalty Balance:<br>Date From:<br>RRC Lease: |                                       |                                                                                                   | \$0.00 Total Royalty Balance: \$0.0 Date To: RRC Permit: |          |          |              |             | Press "Filter"<br>to initiate the<br>search based<br>on the criteria |          |             |               |                        |
| ation                              | the search criteria. |                                                                             |             |                 |                 | Iract: 0010 |                                                  |                                       | 0010 Press "Export" to download<br>an Excel file that contains the<br>data displayed in the grid. |                                                          |          |          | Export       |             |                                                                      |          |             |               |                        |
|                                    | -                    |                                                                             | ty I        |                 | imber R         |             | mber                                             | Permit<br>Number                      |                                                                                                   |                                                          | RRC      |          | Unit Number  | TractNumber | Product                                                              |          | Royalty Due |               | Balance                |
|                                    | Ā                    | 7                                                                           | 2           | ,               | V               | 7           |                                                  | 7                                     |                                                                                                   | 7                                                        | V        |          | V            | V           | V                                                                    | 7        | 7           | V             | V                      |
|                                    | 4<br>7<br>2          | 4444-R<br>8787-0<br>9-0010                                                  | -<br>8-0- 4 | 444             | 78              | 8787        |                                                  |                                       | c                                                                                                 | 8                                                        | 0        |          | 29           | 0010        | Oil                                                                  | \$       | 222.00      | \$222.00      | \$0.00                 |
|                                    |                      | Pro                                                                         | duction Da  | ite             |                 |             |                                                  | Royalty                               | Due                                                                                               |                                                          |          |          | Royalty Paid | I           |                                                                      |          | Balance     |               |                        |
| Click t                            | he arr               | row                                                                         |             |                 |                 |             |                                                  | $\nabla$                              |                                                                                                   |                                                          |          |          | $\nabla$     |             |                                                                      |          | 7           |               |                        |
| Click the<br>to expar<br>details ( | and th               | he -                                                                        | /2011       |                 |                 |             |                                                  | \$222.00                              |                                                                                                   |                                                          |          |          | \$222.00     |             |                                                                      |          | \$0.00      |               |                        |
| record                             |                      |                                                                             | Reference   | Number          | r               | Comp        | any                                              |                                       | Туре                                                                                              |                                                          |          | Receive  | ed Date      | Royalty Due |                                                                      | Royal    | ty Paid     | Transac       | ▼<br>\$0.00            |
| <u> </u>                           |                      |                                                                             | 7           |                 |                 | $\nabla$    |                                                  |                                       | $\nabla$                                                                                          |                                                          |          | $\nabla$ |              | $\nabla$    |                                                                      | $\nabla$ |             | $\nabla$      |                        |
|                                    |                      |                                                                             | A16062      |                 |                 | Compa       | ny Master                                        |                                       |                                                                                                   |                                                          | 3/25/201 | 14       | \$222.00     | \$222.00    |                                                                      |          | 107050      |               |                        |
|                                    |                      |                                                                             | 652         |                 |                 | Compa       | iny Master                                       | /                                     | Paym                                                                                              | ent Reallocatio                                          | n        | 3/25/201 | 14           | \$0.00      |                                                                      | \$222.0  | 0           | 107097        |                        |
| 10.0                               |                      |                                                                             |             |                 |                 |             | Click th<br>return to<br>original<br>UT2 rep     | e link to<br>o the<br>UT1 or<br>oort. |                                                                                                   |                                                          |          |          |              |             |                                                                      |          |             |               |                        |

4. Once search criteria are entered in the appropriate fields, press the "Filter" button to initiate the search. The results are displayed on the grid and in the "Oil Royalty Balance," "Gas Royalty Balance," and "Total Royalty Balance" fields.

|   | Oil Re                             | Oil Rovalty Balance: \$0.00 |            |                  |              | ity Balance: | \$142,526.28 |             | Total Royalty I | Balance:    | \$142,526.28 |             |
|---|------------------------------------|-----------------------------|------------|------------------|--------------|--------------|--------------|-------------|-----------------|-------------|--------------|-------------|
|   | Company A - 00000011111            |                             |            | Date From:       |              |              | -            | Date To     |                 |             | -            |             |
|   |                                    | UT Lease:                   |            |                  | RRC Lease:   |              |              |             | RRC Permit:     |             |              |             |
|   |                                    | Unit:                       | 29         |                  |              | Tract:       |              |             |                 | _           |              |             |
|   |                                    |                             |            |                  |              |              |              |             |                 |             | Export       | Filter      |
|   | Property                           | Lease<br>Number             | RRC Number | Permit<br>Number | RRC District | RRC Type     | Unit Number  | TractNumber | Product         | Royalty Due | Royalty Paid | Balance     |
|   | Y                                  | $\nabla$                    | $\nabla$   | V                | V            | V            | V            | V           | V               | $\nabla$    | $\nabla$     | Y           |
| ŀ | 12121-R-<br>98320-08-O-<br>29-0011 | 12121                       | 98320      |                  | 08           | 0            | 29           | 0011        | Gas             | \$71,263.14 | \$0.00       | \$71,263.14 |
| Þ | 12121-R-<br>98320-08-O-<br>29-0010 | 12121                       | 98320      |                  | 08           | 0            | 29           | 0010        | Gas             | \$71,263.14 | \$0.00       | \$71,263.14 |

5. Click the arrows to the left of each record to reveal additional "Production Date" details of each property balance.

|   | Oil Royalty Balance: \$0.00<br>Company A - 00000011111 |                  |                    |            |                  | Gas Roya     | lity Balance:<br>Date From: | \$142,526.28 |             | Total Royalty | Balance: \$<br>Date To: | \$142,526.28 |             |  |
|---|--------------------------------------------------------|------------------|--------------------|------------|------------------|--------------|-----------------------------|--------------|-------------|---------------|-------------------------|--------------|-------------|--|
|   |                                                        |                  | UT Lease:<br>Unit: | 29         |                  |              | RRC Lease:<br>Tract:        |              |             | RR            | C Permit:               | Export       | Filter      |  |
|   | Propert                                                | ty               | Lease<br>Number    | RRC Number | Permit<br>Number | RRC District | RRC Type                    | Unit Number  | TractNumber | Product       | Royalty Due             | Royalty Paid | Balance     |  |
|   | V                                                      |                  | V                  | $\nabla$   | 7                | V            | V                           | $\nabla$     | 7           | V             | V                       | V            | V           |  |
| Ē | 12121-F<br>98320-0<br>29-001:                          | R-<br>18-0-<br>L | 12121              | 98320      |                  | 08           | 0                           | 29           | 0011        | Gas           | \$71,263.14             | \$0.00       | \$71,263.14 |  |
|   | Pro                                                    | ductio           | n Date             |            | Royalty D        | ue           |                             | Royalty Paid |             | Balance       |                         |              |             |  |
|   | V                                                      |                  |                    |            | V                |              |                             | V            |             |               | $\nabla$                |              |             |  |
|   | ▶ 2/1,                                                 | /2012            |                    |            | \$23,754.38      | 18           |                             | \$0.00       |             |               | \$23,754.38             |              |             |  |
|   | ▶ 2/1,                                                 | /2014            |                    |            | \$23,754.38      | 3            |                             | \$0.00       |             |               | \$23,754.38             |              |             |  |
|   |                                                        |                  |                    |            |                  |              |                             |              |             |               |                         |              |             |  |

6. Press the "Export" button to download a spreadsheet accessible in Microsoft Excel. The spreadsheet contains the data currently displayed on the screen. The filter criteria are applied to the exported file.

| Comp                            | il Royalty Balance:<br>any A - 000000111<br>UT Lease:<br>Unit: | \$0.00<br>1<br>29 |                  | Gas Royalty Balance:<br>Date From:<br>RRC Lease:<br>Tract: |          | \$142,526.28 |             | Total Royalty Balance:<br>Date To:<br>RRC Permit: |             | s142,526.28  |             |
|---------------------------------|----------------------------------------------------------------|-------------------|------------------|------------------------------------------------------------|----------|--------------|-------------|---------------------------------------------------|-------------|--------------|-------------|
| Property                        | Lease<br>Number                                                | RRC Number        | Permit<br>Number | RRC District                                               | RRC Type | Unit Number  | TractNumber | Product                                           | Royalty Due | Royalty Paid | Balance     |
| V                               | V                                                              | V                 | V                | V                                                          | $\nabla$ | V            | $\nabla$    | V                                                 | $\nabla$    | V            | $\nabla$    |
| 12121-R<br>▶ 98320-0<br>29-0011 | 3-0- 12121                                                     | 98320             |                  | 08                                                         | 0        | 29           | 0011        | Gas                                               | \$71,263.14 | \$0.00       | \$71,263.14 |
| 12121-R<br>▶ 98320-0<br>29-0010 | 3-0- 12121                                                     | 98320             |                  | 08                                                         | 0        | 29           | 0010        | Gas                                               | \$71,263.14 | \$0.00       | \$71,263.14 |
| 98320-09<br>29-0010             | 3-0- 12121                                                     | 98320             |                  | 08                                                         | 0        | 29           | 0010        | Gas                                               | \$71,263.14 | \$0.00       | \$71,263.1  |